【Apple Mail の設定方法】

Step1

Apple Mail を起動します。

[メール]->[アカウントを追加...]の順にクリックします。

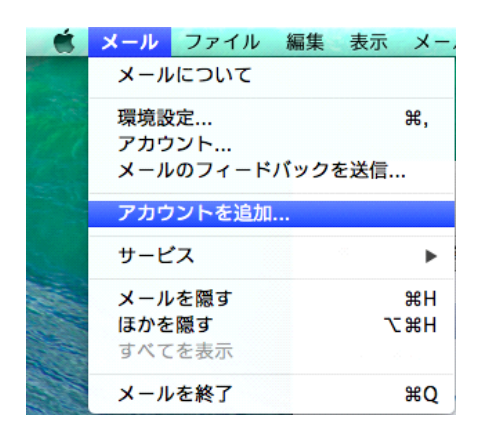

Step 2

「その他のメールアカウントを追加...」を選択して、「続ける」をクリックします。

| 追加する> | (-ルアカウントを選択…        |
|-------|---------------------|
| 0     | 🔁 iCloud            |
| 0     | E Schange           |
| 0     | Google <sup>.</sup> |
| 0     | YAHOO!              |
| 0     | Aol.                |
| ۲     | その他のメールアカウントを追加     |
| ?     | キャンセル 続ける           |

「氏名:」を入力します。

「メールアドレス:」・「パスワード」に「神流町インターネット固定 IP 接続について登録の通知」に記載されているアドレス・パスワードを入力します。

※パスワードは●印で表示されます。

「作成」をクリックします。

| <b>メールアカウントを追加</b><br>最初に、次の情報を入力してください: |                                   |  |  |
|------------------------------------------|-----------------------------------|--|--|
| 氏名:<br>メールアドレス:                          | 神流 太郎<br>kanna-taro@kannamachi.jp |  |  |
| パスワード:                                   |                                   |  |  |
| キャンセル                                    | 作成                                |  |  |

### Step4

「アカウントを手動で設定する必要があります」と表示されます。 「次へ」をクリックします。

| メールアカウントを追加<br>最初に、次の情報を入力してください: |                          |  |  |  |
|-----------------------------------|--------------------------|--|--|--|
|                                   |                          |  |  |  |
| 氏名:                               | 神流 太郎                    |  |  |  |
| メールアドレス:                          | kanna-taro@kannamachi.jp |  |  |  |
| パスワード:                            | •••••                    |  |  |  |
| アカウントを手動で設定する必要があります              |                          |  |  |  |
| キャンセル 次へ                          |                          |  |  |  |

「POP」をクリックします。

「メールサーバ:」に「pop.kannamachi.jp」を入力します。 「次へ」をクリックします。

| 受信メールサーバの情報         |            |  |  |  |
|---------------------|------------|--|--|--|
| アカウントの種類:           | IMAP POP   |  |  |  |
| スール リーハ :<br>ユーザ名 : | kanna-taro |  |  |  |
| パスワード:              | •••••      |  |  |  |
| キャンセル               | 戻る次へ       |  |  |  |

# Step6

「証明書を検証」のウィンドウが表示されます。

「接続」をクリックします。

| 000 | 証明書を検証                                                                                                    |  |
|-----|----------------------------------------------------------------------------------------------------|--|
|     | <b>"pop.kannamachi.jp"の識別情報を確認できません。</b><br>このサーバの証明書は不正です。"pop.kannamachi.jp"に偽装したサーバに接続し<br>ている可能性があり、機密情報が漏えいするおそれがあります。それでもこのサー<br>バに接続しますか? |  |
| ?   | 証明書を表示 キャンセル 接続                                                                                                    |  |

「SMTP サーバ:」に「smtp.kannamachi.jp」を入力します。

「ユーザ名:」、「パスワード:」に「神流町インターネット固定 IP 接続について登録の 通知」に記載されているアドレス・パスワードを入力します。

※パスワードは●印で表示されます。

「作成」をクリックします。

| 送信メールサ・   | -バの情報              |
|-----------|--------------------|
| SMTP サーパ: | smtp.kannamachi.jp |
| ユーザ名:     | kanna-taro         |
| パスワード:    |                    |
| キャンセル     | 戻る作成               |

#### Step8

「追加のアカウント情報が必要です」と表示されます。 「次へ」をクリックします。

| 送信メールサーバの情報 |                    |  |  |  |
|-------------|--------------------|--|--|--|
| SMTP サーパ:   | smtp.kannamachi.jp |  |  |  |
| ユーザ名:       | kanna-taro         |  |  |  |
| パスワード:      | •••••              |  |  |  |
| 追加のアカ       | ロウント情報が必要です        |  |  |  |
| キャンセル       | 戻る次へ               |  |  |  |

「ポート:」に「587」と入力します。

「作成」をクリックします。

以上でメールの設定が終わりました。

| 送信メールサーバの情報 |             |        |  |  |
|-------------|-------------|--------|--|--|
| ポート:        | 587 🗌 SSL を | 使用     |  |  |
| 認証: パスワ     | -ド          | \$     |  |  |
|             |             | /6 - 8 |  |  |
| キャンセル       | 戻る          | 作成     |  |  |